## 2022届毕业生网上签约流程说明

1、登陆 www.firstjob.com.cn, 点击网上办事。

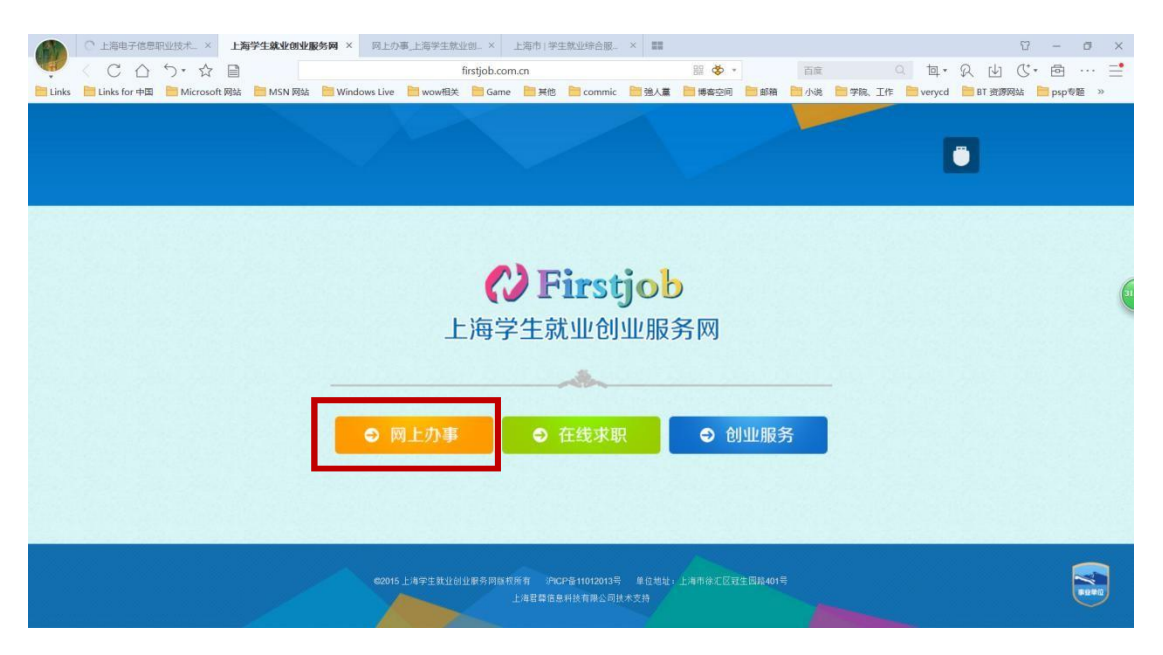

2、从网上办事→网上服务大厅→学生就业服务→签订就业协议。

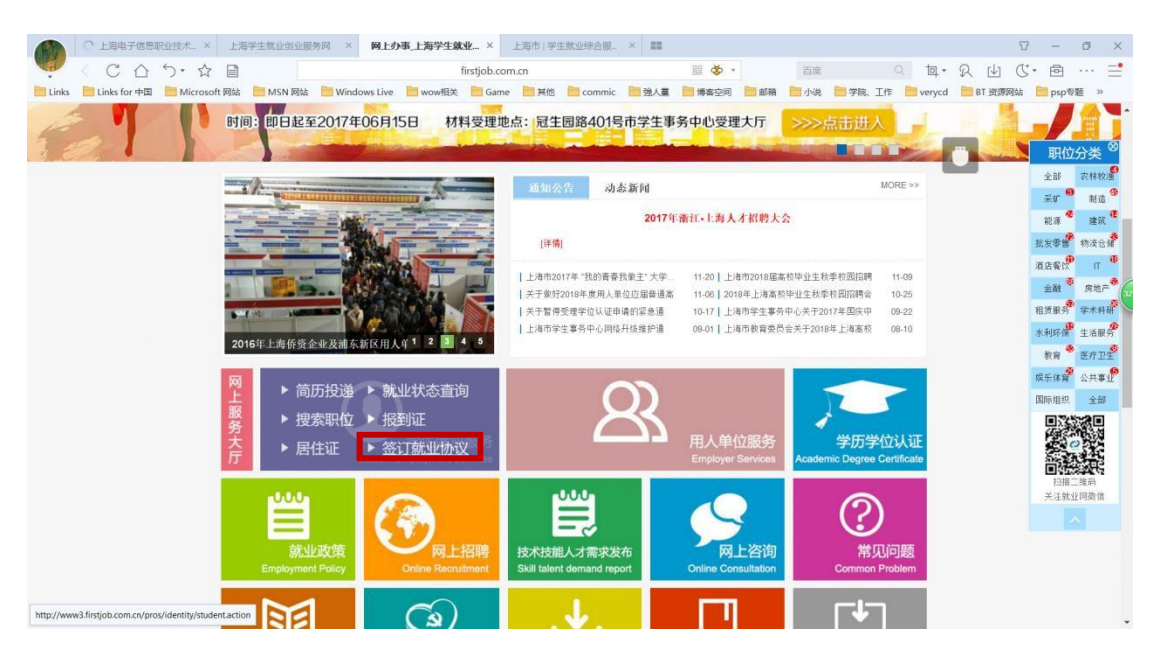

## 3、第一次登陆,选"上海高校学生激活"。

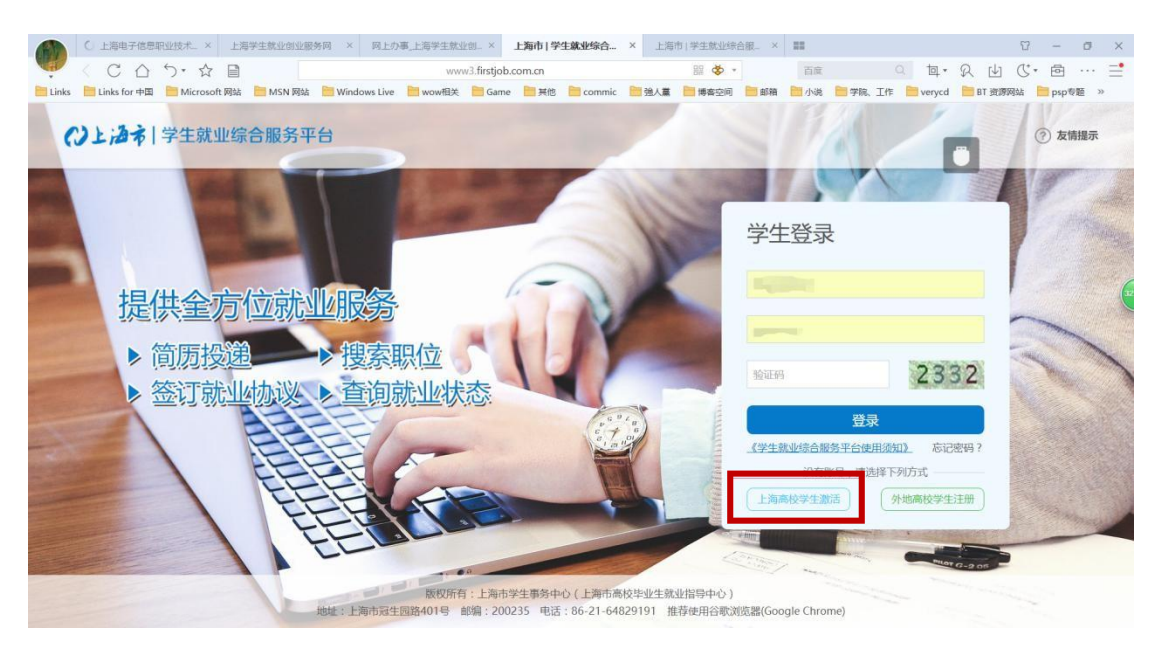

4、填写姓名和身份证后,系统自动匹配毕业年份后,查找并选择毕业学校"上海电子信息职业技术学院",设定密码后激活账户。激活后的账户名就是身份证号。

|       | )上海电子     | 信思职 | 业技术_ × | E      | 每学生就:        |       | 6同 ×   | 同上办      | 事_上海学        | 生就业创一           | ×            | ◎ 上海市           | 用人单位服               | ×             | 上海市          | 5 学生就业                               | 综合服_   | ×     |       |      |      |          |      |          | T   | -     | σ   | ×  |
|-------|-----------|-----|--------|--------|--------------|-------|--------|----------|--------------|-----------------|--------------|-----------------|---------------------|---------------|--------------|--------------------------------------|--------|-------|-------|------|------|----------|------|----------|-----|-------|-----|----|
| 🤹 <   | C         |     | 5. 公   |        |              |       |        |          |              | www3.fir        | stjob.       | com.cn          |                     |               |              | 器 🕸                                  | •      |       | 百度    |      |      | to       | L- 5 | 日世       | C   | • 🖻   | ••• | =  |
| Links | Links for | 中国  | Micros | oft 网站 | M 📑          | SN 网站 | 🛅 Wind | ows Live | i wov        | 相关 📄            | Game         | 三 其他            | i commi             | c 🛅           | 強人黨          | 博客空间                                 | 0 📄 el | 箱     | 小说    | 2 学院 | 工作   | ery very | rcd  | in BT 资源 | 影网站 | psp4  | ;题: | 0  |
| 0     | 上海        | 制   | 学生就    | 业结     | 合服           | 务平    | 台      |          |              |                 |              |                 |                     |               |              |                                      |        |       |       |      |      |          |      |          | (   | ) 返回登 | 禄   |    |
| L     | 海高村       | 交学的 | 生激活    | i      |              |       |        |          |              |                 |              |                 |                     |               |              |                                      |        |       |       |      |      |          |      |          |     |       |     |    |
|       |           |     |        |        |              |       |        |          |              |                 |              |                 |                     |               |              |                                      |        |       |       |      |      |          |      |          |     |       |     |    |
| D     |           |     |        | 说明     | 1:激活         | 成功的用  | 户,请凭!  | 身份证号     | 和密码登         | <b>录上海市</b> 等   | 学生就          | 业综合服<br>3. /0±1 | 务平台。登场              | <b>夏系统</b> 尼  | 可以投          | 递简历、搜                                | 家职位、   | 签订    | 就业协   | 义、查询 | 就业状态 | 游.       |      |          |     |       |     | 33 |
|       |           |     |        |        |              |       |        |          | 100 ASAL - 1 | 1.1.12.00/13    | 12.2.905.5   |                 | zan sentekan        | JE IPPSS      | , within     | 2360 - 5 <u>36</u> 0 - 296 - 296 - 2 | 300/6  |       |       |      |      |          |      |          |     |       |     |    |
|       |           |     |        | * 学生   | <b>挂姓名</b> : |       | 请输入学   | 主姓名      |              |                 |              |                 | * 身份词               | E号:           | ž            | 输入身份i                                | 正号     |       |       |      |      |          |      |          |     |       |     |    |
|       |           |     |        | * 毕/   | 业年份:         |       | 请选择毕   | 此年份      |              |                 |              |                 | * 毕业学               | 4校:           |              |                                      |        |       |       |      | ¥    |          |      |          |     |       |     |    |
|       |           |     |        | * 密報   | 马:           | 1     | 密码长度   | 下少于6년    | 位,不多         | 于20位            |              |                 | * 确认图               | 3码:           | Ť.           | 病再次输入                                | 遍      |       |       |      |      |          |      |          |     |       |     |    |
|       |           |     |        |        |              |       |        |          |              | _               |              |                 |                     |               |              |                                      |        |       |       |      |      |          |      |          |     |       |     |    |
|       |           |     |        |        |              |       |        |          | -            |                 |              |                 | 式正成江白               |               |              |                                      |        |       |       |      |      |          |      |          |     |       |     |    |
|       |           |     |        |        |              | t     | 5址:上海  | 市冠生质     | 版权<br>國路401年 | 所有:上洲<br>計 邮编:: | 每市学<br>20023 | 生事务中<br>35 电话   | 心(上海市新<br>:86-21-64 | 8校毕业<br>82919 | ▶生就业<br>1 推考 | 指导中心 )<br>译使用谷歌》                     | 浏览器(Gi | oogle | Chron | ne)  |      |          |      |          |     |       |     |    |

| ○ 上海电子(<br>く C (<br>Links ■ Links for = | 信頼型技术× 上海学生教业的社<br>合 ・ ・ ☆ 目<br>中国 Microsoft 网站 MSN 网 | 服务网 × 网上办事上<br>站 🎦 Windows Live 🛅 | 海学主就业组_ × ◎ 上海市   用人单位服 ><br>www3.firstjob.com.cn<br>wow租关 @ Game @ 発泡 @ commic ● | × 上海市   学生飲业综合服<br>設 🎸 •<br>11 姓人黨 🧎 博客空间 📄 師 | × III<br>百度<br>箱 100小说 100字院、I | Q 包 · | ローロ<br>の山で・西<br>BT 安原网站 🎽 psp | □ ×<br>… = |
|-----------------------------------------|-------------------------------------------------------|-----------------------------------|-----------------------------------------------------------------------------------|-----------------------------------------------|--------------------------------|-------|-------------------------------|------------|
| 〇上海市                                    | \$ 学生就业综合服务                                           | 平台                                |                                                                                   |                                               |                                |       | <u>ت</u> (7) نو               | 回登录        |
| ┃上海高校                                   | 学生激活                                                  |                                   |                                                                                   |                                               |                                |       |                               |            |
|                                         | 说明:激活成功                                               | 的用户,请凭身份证                         | $\checkmark$                                                                      | <b>約40-102</b><br>約6                          | 、签订就业协议、查询就                    | 业状态等。 |                               |            |
| 200                                     | * 学生姓名:                                               | 贾水番                               | 激活成功 , 用户                                                                         | 名是 70317                                      | /3736                          | ~     |                               |            |
| D                                       | * 毕业年份:                                               | 2018                              | 点击【确定】返回登录页                                                                       | & AD C 412                                    | 技术学院(12499)                    | -     |                               |            |
|                                         | Q                                                     | 22 49 2                           | 取消 确定                                                                             |                                               |                                |       |                               |            |
| 3 L                                     |                                                       |                                   | <b>只</b> 击激活                                                                      | _                                             |                                |       |                               |            |
|                                         |                                                       | 地址:上海市冠生园路                        | 版权所有:上海市学生事务中心(上海市高校<br>401号 邮编:200235 电话:86-21-6482                              | 毕业生就业指导中心)<br>9191 推荐使用谷歌浏览器((                | Google Chrome)                 |       |                               |            |

- 6、以身份证号登陆,注意查看右上角年份设置,是否为"2022年",如果不是,请下拉选
- 择"2022年"。

| ()上酒市│学生:                               | 就业综 | 服务平台                                    |   |  | □和台记器 2021年 ¥ | · 88 | 1 <b>O</b> F |
|-----------------------------------------|-----|-----------------------------------------|---|--|---------------|------|--------------|
| 希 个人中心                                  | 1   | 44 个人中心 个人信息管理 〇                        |   |  |               | *    | 关闭操作。        |
| 8 个人信息管理                                | ~   | · 信奈中心                                  |   |  |               |      |              |
| 个人信息管理                                  |     |                                         | • |  |               |      |              |
| 生成工程受担记录                                |     | 日日日日日日日日日日日日日日日日日日日日日日日日日日日日日日日日日日日日日日日 |   |  |               |      |              |
| 我的反馈                                    |     |                                         |   |  |               |      |              |
| ● 学生下出<br>○ 供加速率                        |     | 消息通知                                    |   |  |               | 查    | 豊多           |
| <ul> <li>Select</li> </ul>              |     | 加戰中                                     |   |  |               |      |              |
| o Mitera                                |     |                                         |   |  |               |      |              |
| <ul> <li>/13/** (0.10) 86.42</li> </ul> |     |                                         |   |  |               |      |              |
|                                         |     |                                         |   |  |               |      |              |
|                                         |     |                                         |   |  |               |      |              |
|                                         |     |                                         |   |  |               |      |              |
|                                         |     |                                         |   |  |               |      |              |
|                                         |     |                                         |   |  |               |      |              |
|                                         |     |                                         |   |  |               |      |              |
|                                         |     |                                         |   |  |               |      |              |
|                                         |     |                                         |   |  |               |      |              |
|                                         |     |                                         |   |  |               |      |              |
|                                         |     |                                         |   |  |               |      |              |
|                                         |     |                                         |   |  |               |      |              |
|                                         |     |                                         |   |  |               |      | (*           |
| 状态 💿 在线                                 |     |                                         |   |  |               |      |              |

| ()上酒书 学生                       |      |                        |                               |              | □ 年份设置: 2021年 ¥ |   |       |
|--------------------------------|------|------------------------|-------------------------------|--------------|-----------------|---|-------|
| <b>希</b> 个人中心                  | 1    |                        |                               |              |                 | ÷ | 关闭操作+ |
| 8 个人信息管理<br>个人信息管理<br>中原上的中东公司 | ×    | 的个人信息                  |                               |              |                 |   | 0     |
| 生成工作受到记录<br>毕业去向变更记录<br>我的反馈   |      | 学生基本信息 (已加減) 就业方案 (東京) | 根到进行的 (1130) 通知時行的 (1130) 档案的 | 20 <b>()</b> |                 |   |       |
| ▲ 学生求职                         | ¢    | 当前就业方案                 |                               |              |                 |   |       |
| ✔ 公告信息                         | . C. |                        |                               |              |                 |   |       |
| ◎ 网上咨询                         | ¢    | 毕业去向:                  | 单位信息登记号:                      | 社会信用代码:      |                 |   |       |
| ▲ 用户信意管理                       | ¢    | 单位名称:                  | 单位地区:                         | 工作即位辨别:      |                 |   |       |
|                                |      | 生源地主管单位:               | 行业类别:                         | 神经性质:        |                 |   |       |
|                                |      | 联系地址:                  | 部编:                           | 电话:          |                 |   |       |
|                                |      | 档室接收单位名称:              | 档型接收邮编:                       | 档案编改改件人:     |                 |   |       |
|                                |      | 档案接收电话:                | 档案接收详细地址:                     | 居住证标志:       |                 |   |       |
|                                |      | 报到证标志:                 | 回原籍标志:                        | 报到证:         |                 |   |       |
|                                |      | 报到证审核状态;               |                               |              |                 |   |       |
|                                |      |                        |                               | 1958 +       |                 |   |       |
|                                |      |                        |                               |              |                 |   |       |
|                                |      |                        |                               |              |                 |   |       |
|                                |      |                        |                               |              |                 |   | 6     |
|                                |      |                        |                               |              |                 |   | C     |
| 状态 ④ 在线                        |      |                        |                               |              |                 |   |       |

7、从个人信息管理→个人信息管理→就业方案进行就业方案填报。

8、第一次填报,点"新增"按钮,勾选就业,下拉毕业去向,找到"派遣/网上签约(01)" 选项,然后在下方的信息登记号栏中填写要签约上海单位提供的信息登记号(应为 22 开头 的 7 位数字),核对系统自动跳出来的单位信息正确后,点击"保存并提交",打印报到证 标志应选"是"。

信息登记号的办理:由用人单位人事负责人登录上海高校毕业生就业信息网

(http://www.firstjob.com.cn) "用人单位管理服务平台"进行网上办理,具体要求看网站通知。)

| C 上海电子信息职业技                  | ★ 工商学生就业创业服务网 × 网上均事_上商学生就业创_ × 上面相学生                                          | <b>集业综合服 ×</b> 上海市1学生就业综合服 × 翻 |                                      |
|------------------------------|--------------------------------------------------------------------------------|--------------------------------|--------------------------------------|
| Links Imks for 中国            | * ン 目 WWW3.firstgob.com.cn<br>Microsoft 网站 MSN 网站 開Windows Live Wow相关 Came 目前他 | 58 😵 🔭                         | □□□□□□□□□□□□□□□□□□□□□□□□□□□□□□□□□□□□ |
| (7)上海市   学生就业绩               | 合服务平台                                                                          |                                | 日年份投资。2018年 • 賞水番 • 現出 📀 •           |
| <b>骨</b> 个人中心 i              | 44 个人中心 个人信息管理 O                                                               |                                | → 关闭操作-                              |
| ■ 个人信息管理 * 个人信息管理 *          | 【贾水番】的个人信息                                                                     |                                | 0                                    |
| 生物工报义更记录<br>毕业去向变更记录<br>我的反馈 | 学生基本信息(已算用) 就业方案(未有用) 报到设订印(来打印)                                               | 通知单打印 (未打印) 档案信息 (无)           |                                      |
| 目 推荐表管理 5                    | 就业方案填报                                                                         |                                |                                      |
| ▲ 学生求职                       |                                                                                |                                | 1                                    |
| ✔ 公告信息 く                     | 是否就业, 🧭 就业 🔷 不被业 毕业                                                            | 向 派遣/网上签约(01) * •              |                                      |
| ◎ 网上咨询 '                     |                                                                                |                                |                                      |
| ▲ 用户信息管理 《                   | 信息發记号。 1810298 - 组织机构                                                          | 码。 076427801 -                 | 单位名称, 上海地铁维护保障有限公司车辆分公司。             |
|                              | 行业类别。 铁路运输业(53) - • 单位                                                         | 医: 上海市市辖区(310100)              |                                      |
|                              |                                                                                | 【保存并推文】                        |                                      |
|                              |                                                                                |                                |                                      |
| 状态⊙在线                        |                                                                                |                                |                                      |

9、保存并提交之后,会弹跳出来一个界面,需要同学填写档案接收单位、地址、接档人及接 档人联系电话,如单位无档案接收资质,可参考附件《全国人才市场》发至学生生源地人才 市场,需要学生电话根据附件信息提前与人才市场联系确认档案接收信息,确保万无一失。 10、学生端的就业信息填报信息阶段完成,待单位端信息确认后,学生需再次登录并打印表 格,然后去单位盖章,再交到学校来,学校就业办盖好章后会返给学生,整个网签流程才算 全部走完。